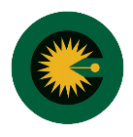

## مراحل ورود به کارتابل با استفاده از رایانه:

۱- باز کردن مرورگر و ورود به پورتال: SEOA.ir

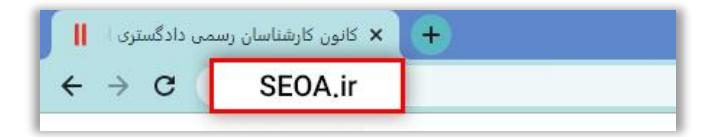

۲- انتخاب "ورود به کارتابل کارشناسی"

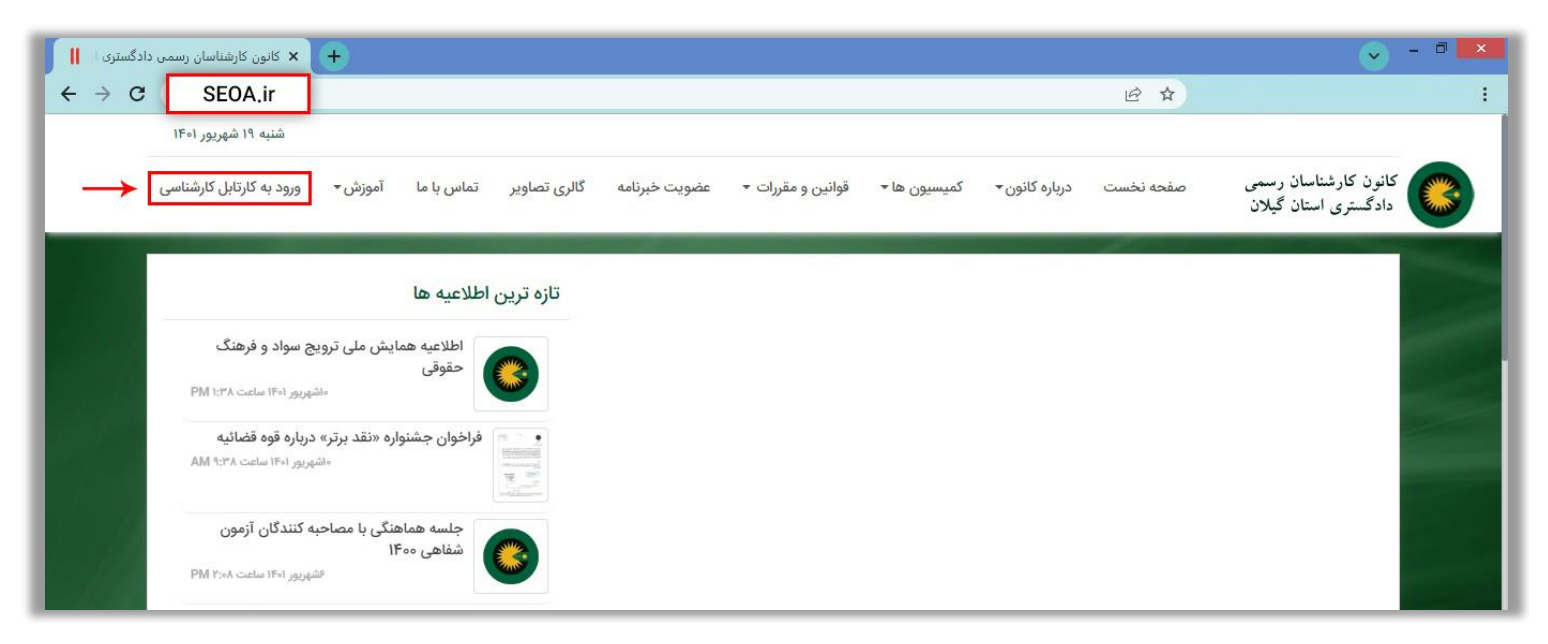

۳- نام کاربری و رمز عبور را در محل تعیین شده وارد کنید.

| دادگستری 📗                      | انون کارشناسان رسمی +                           |                                                                     |                   |                                       |                           |               | <ul> <li>Image: A start of the start of the start of</li></ul> | - 0 × |
|---------------------------------|-------------------------------------------------|---------------------------------------------------------------------|-------------------|---------------------------------------|---------------------------|---------------|----------------------------------------------------------------------------------------------------|-------|
| $\leftrightarrow \rightarrow c$ | SEOA.ir/fa/login                                |                                                                     |                   |                                       |                           | @ ☆           |                                                                                                    | :     |
|                                 | شنبه ۱۹ شهریور ۱۴۰۱                             |                                                                     |                   |                                       |                           |               |                                                                                                    |       |
|                                 | تماس با ما آموزش + ورود به کارتابل کارشناسی     | عضویت خبرنامه گالری تصاویر                                          | قوانین و مقررات 🔻 | ک <mark>میسیون ها <del>-</del></mark> | درباره کانون <del>-</del> | صفحه نخست     | کانون کارشناسان رسمی<br>دادگستری استان گیلان                                                                                                    |       |
|                                 |                                                 |                                                                     |                   |                                       |                           |               | ورود کارشناس                                                                                                    |       |
| 10 11                           | و تاکنون ثبت نام نکرده اید یا ثبت نام شما تایید | ر صورتی که شناسه کاربری و رمز عبور ندارید<br>شده است، ثبت نام کنید. | در<br>ننا         |                                       |                           | ۱             | انام کاربری                                                                                                    |       |
| 11                              |                                                 |                                                                     |                   |                                       |                           | ۲ —>          | مز عبور                                                                                                    |       |
| 7.8                             |                                                 |                                                                     |                   |                                       |                           | موش کردہ اید؟ | ورود اورود اورود اورود                                                                                                    |       |
|                                 | پیگیری ثبت نام                                  | ثبت نام                                                             |                   |                                       |                           | وش کرده اید؟  | ه رمز عبور خود را فرامر                                                                                                    |       |
| 110                             |                                                 |                                                                     |                   |                                       |                           |               |                                                                                                    |       |

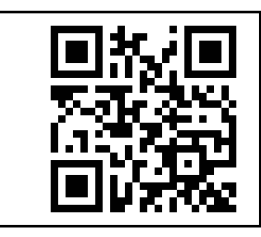

SEOA.ir/fa/login

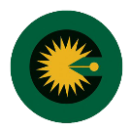

## مراحل ورود به کارتابل با استفاده از تلفن همراه:

۱- باز کردن مرورگر و ورود به پورتال: SEOA.ir

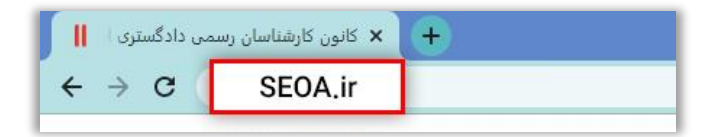

۲- انتخاب "ورود به کارتابل کارشناسی"

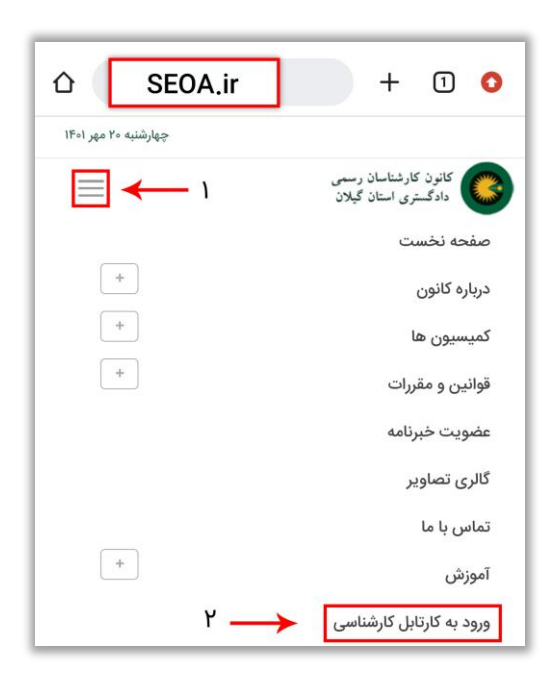

۳- نام کاربری و رمز عبور را در محل تعیین شده وارد کنید.

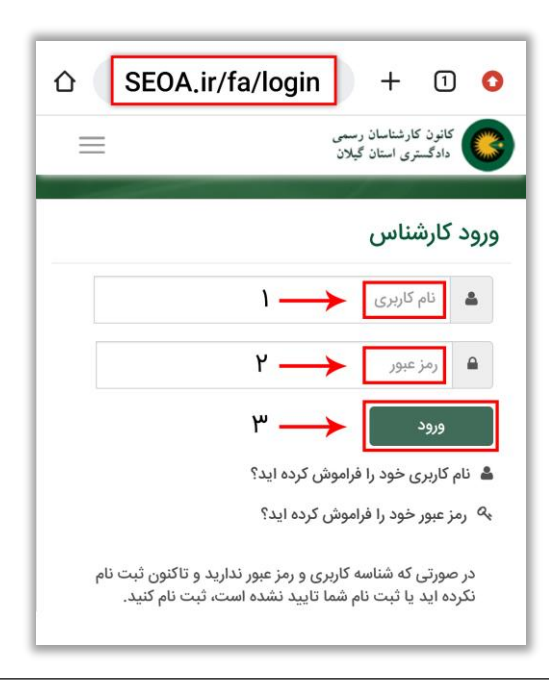

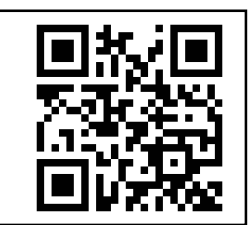

SEOA.ir/fa/login